Version6.0. y

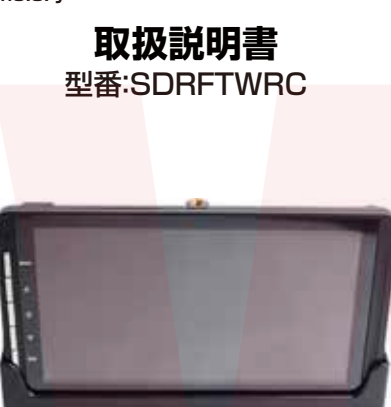

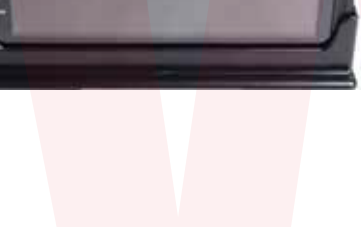

保証期間: 1年間

※納品書・レシート等が保証書の代わりとなります。

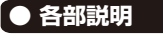

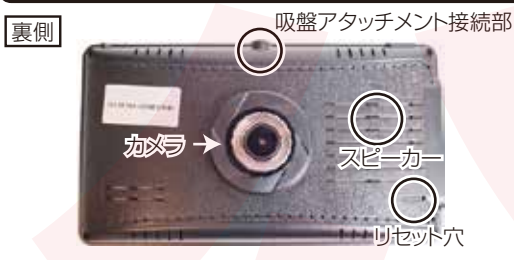

側面

# miniUSB AV 入力ポート microSD カード ポート (バックカメラ用) スロット

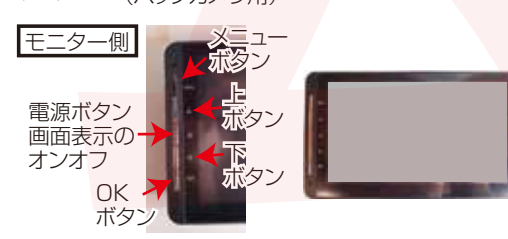

#### ●故障かな?と思ったら

【お問い合わせ・修理をご希望をされる場合】

https://www.thanko.jp/view/page/support にアクセスして、サポートページよりご連絡ください。 下記 QR コー<mark>ドを読み取ると、</mark>アクセスすることができます。

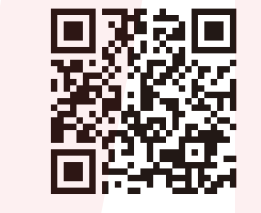

#### 不具合品のご送付先 必ずサポートページよりご連絡の上、送付してください。ご連絡い ただけない場合、ご対応ができない可能性があります。 〒275-0024 千葉県習志野市茜浜 2-3-1 EL内サンコーサポート宛 TEL 02,3526,4328

TEL 03-3526-4328 (月~金10:00~12:00 13:00~18:00 ±日祝日を除く) お問合せメールアドレス :support@thanko.jp

# ● 取付方法

①本体カメラについている保護フィルターを外します。 ②ダッシュボード取り付け具の裏に粘着シールをはります。

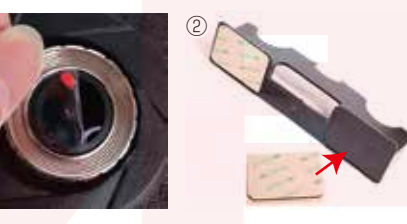

③ダッシュボードに取り付け具を貼り付けます。 ④ダッシュボードに取り付け具に本体をセットします。

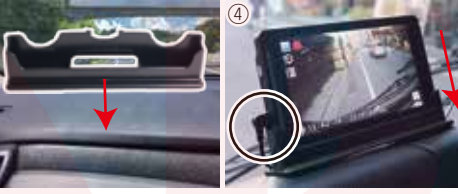

※ダッシュボードに取り付け具に本体をセットする際は シガーケーブルのコネクタが左にくるようセットしてく ださい。 ● 仕様

#### 本体カメラ部分

| サイズ        | 幅 190×高さ 105×奥行 35(mm)、240g    |  |  |  |
|------------|--------------------------------|--|--|--|
| 電源         | 12V/24V 対応、シガーソケットより給電         |  |  |  |
|            | バッテリー内蔵                        |  |  |  |
| 付属品        | 本体、シガーケーブル (325cm)、吸盤アタッチメ     |  |  |  |
|            | ント、ダッシュボード取り付け具、粘着テープ、         |  |  |  |
|            | 日本語説明書                         |  |  |  |
| 液晶サイズ      | 7 インチカラー LED                   |  |  |  |
| 画角         | 140度                           |  |  |  |
| 記録メディア     | microSD カード(8~64GB Class10 推奨) |  |  |  |
|            | ※初めてご使用の際は、本体で microSD カード     |  |  |  |
|            | をフォーマット(初期化)を行ってからご利用下さい。      |  |  |  |
| 記録ファイル     | 動画:MOV形式 25fps                 |  |  |  |
| 撮影時間       | 64GBの microSD カード使用約5時間        |  |  |  |
|            | (※状況や設定により異なります)               |  |  |  |
| パーキングモード   | 衝撃検知後 30 秒間録画動作し自動電源 OFF       |  |  |  |
| 画素数        | 300 万画素                        |  |  |  |
| コーデック      | MPEG-4 AVC                     |  |  |  |
| マイク・スピーカー  | 内蔵                             |  |  |  |
| G ショックセンサー | 内蔵                             |  |  |  |
| 赤外線 LED    | なし                             |  |  |  |
|            |                                |  |  |  |

#### バックカメラ部分

部にねじ込みます。

て固定します。

| サイズ   | 幅 50× 高さ 55× 奥谷 | ,<br>5 40(mm)、 | 126g |  |
|-------|-----------------|----------------|------|--|
| 電源    | ドライブレコーダー本体     | \$より給電         |      |  |
| 付属品   | バックカメラ、固定ネシ     | バ(2本)、         |      |  |
|       | ケーブル            |                |      |  |
| 解像度   | 736×480 25fps   |                |      |  |
| コーデック | JPEG            |                |      |  |
| ケーブル長 | 15m             |                |      |  |
| 防水性能  | IP67            |                |      |  |
| ライト   | なし(ライトは点きません)   |                |      |  |
|       |                 |                |      |  |

①吸盤アタッチメントを本体の吸盤アタッチメント接続

②ねじ込みましたら、吸盤アタッチメントのネジを回し

③吸盤のレバーを下ろし、吸盤をフロントガラスにお

しあてて、レバーを上げると固定されます。

吸盤アタッチメントを使った設置方法です。

## ● セット内容

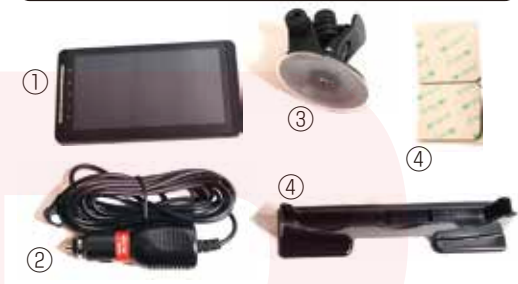

①本体 ②シガーケーブル (325cm) ③吸盤アタッチメント
 ント④ダッシュボード取り付け具 + 粘着シール

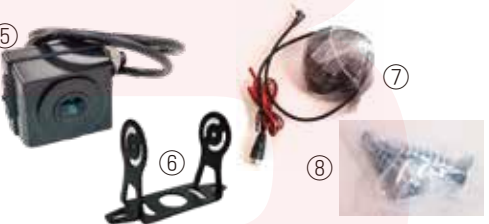

⑤バックカメラ本体 ⑥カメラステー ⑦ケーブル (15m) ⑧固定ネジ(2本)

ご注意:カメラ、モニターの保護シールを剥がしてから こ利用ください。 バックカメラを車に配線・取り付けする前に、本体と バックカメラの動作の確認をして下さい。

## ● microSD カードのセット

カード印刷面がモニター側になるように、カード挿入 口にセットします。カチッと音がするまで爪先で押し込 んでください。

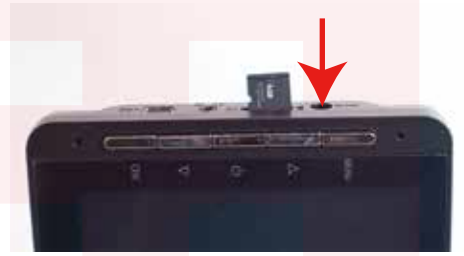

カードを抜く時は、カードを爪先で押し込むと、カードが 出てきますので、掴んで抜いて下さい。 カードの着脱は必ず電源 OFF にして行ってください。

microSDカードは、Class10を推奨します。 容量の少ないmicroSDカードを使用した場合、短時間の録画しかできません。またロックされたファ イルが増える事でループ撮影ができず撮影が止まっ てしまう場合がございます。その場合、必要なファ イルはパソコンに移動させ、カードを初期化(全消し) して下さい。

※ドライブレコーダーの記録用SDカードははとても 過酷な条件で動いています。よって1~2か月に1回初 期化、フォーマットが必要です。

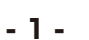

#### ● バックカメラ取付方法

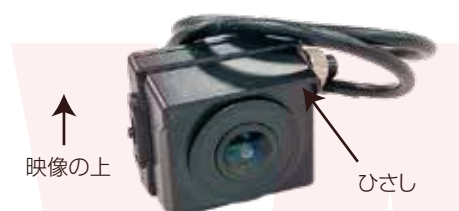

バックカメラの「ひさし」がある方が映像では上になり ます。バックカメラ取付位置により、カメラステーの方 向を変えてください。

 ①バックカメラに付属の 黒いネジを使用し、カメ ラステーを取り付けます。
 別途プラスドライバーを ご用意ください。

 ②バックカメラを付属の銀のネジ、もしくは両面シール (別売)を使って車の後ろに固定します。
 ③バックカメラとケーブルを接続します。
 ④ドライブレコーダー本体上部にある AV 入力ポートに端子を差し込みます。

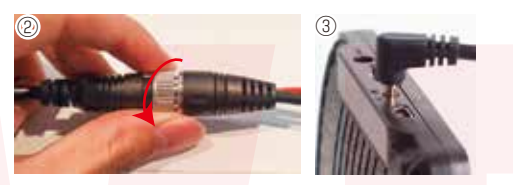

⑤バックカメラケーブルの赤いケーブルはリバース信号のコネクタに接続して下さい。接続方法は各車のサービスマニュアル等をご確認下さい。(取り付けに関してはサポート外となります)

バックカメラの赤いケーブルはリバース信号のコネクタ (バックランプの+線等)に接続する事により、車をバッ クギアに入れた際に暗い場合には、自動的にライトが 点灯し、リアカメラの映像を画面に表示します。バック 時のアシスタントガイド線を表示させる事が出来ます。 ケーブルを接続しなくても後方の映像を表示しながら の走行や、本体上ボタンを一度押すことで後方の映像 を表示させる事が出来ます。

#### ● ケーブルの接続

車のエンジンをかける前に、カメラ本体の miniUSB ポートに付属のシガーケーブルを差し込みます。シガー アダプタ側を車のシガーソケットに差し込みます。

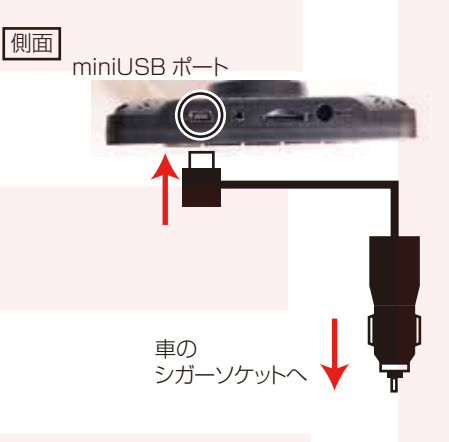

# ● 初期設定

車のエンジンをかけると、本製品の電源が入り自動的 に録画が開始されます(赤い●が点滅します) ※録画が始まらない場合は「トラブルシューティング」 の項目をご確認ください。※最初にお使いになる時は、 内蔵バッテリー充電のため、電源が入るのに時間がかか る場合があります。

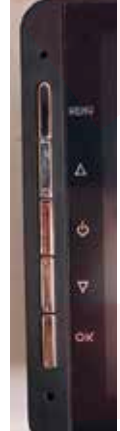

まず日付・時間の設定を行います。 ①OKボタンを押して撮影を停止します。 ②メニューボタンを 1 秒以上押します。 ③メニューボタンを 1 回押します。 ④下ボタンを押していき、日付 / 時刻を 選択します。 ⑤OK ボタンを押します。 ⑥下ボタンと上ボタンを使い、適切な日 時を入力してください。OK ボタンを押

すと年→月→日→時→分→秒→以下繰り 返し…。の順で選択項目が移動します ⑧入力が終わりましたらメニューボタン を押して下さい。 ⑨以上で日時設定は完了です。 次に「液晶が消えるまでの時間」の設定を変更します。 液晶が消えるまでの時間は、設定した時間後に画面を 自動的に消すことができます(消えてる間も録画は継 続されます)消灯中はメニューボタンを押すと画面が 表示されます。画面を表示したままの設定も可能です が、運転中のわき見運転に繋がる、内蔵バッテリーの 無駄な消費、液晶の寿命を伸ばす為にも必要以外は消 してのご利用をお勧めします。 ①録画停止状態でメニューボタンを1秒以上押します。 ②メニューボタンを1回押します。 ③「液晶が消えるまでの時間」を選択し、OK ボタンを 押します。

③OFF・30秒・1分・2分と設定があります。上ボタン、下ボタンを使ってオフ以外の時間を選びます。オフにすると画面が常時表示になります。
 ④OKボタンで時間を確定します。メニューボタンを1回押して元の画面にもどります。

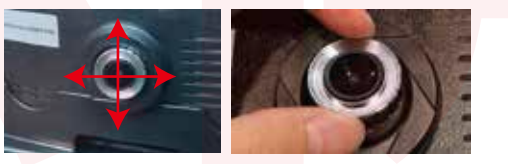

本体背面のカメラの位置を調整します。画面を見ながら 前方がよく映るようにカメラを指で動かして下さい。

# ● 録画を開始する(使用方法)

以上で準備は終了です。車のエンシンを入れれば、自動的に 本製品の電源がオンになり録画が開始されます。 車のエンシンを切れば、録画の停止・保存を行い、本製品 の電源が自動的にオフになります。 本製品には色々な機能や、細かい設定が可能となっています。

初期設定の内容だけで、ドライブレコーダとしてのご利用が可能ですが、必要な時は設定を変えてご利用ください。

# ● ボタン操作について

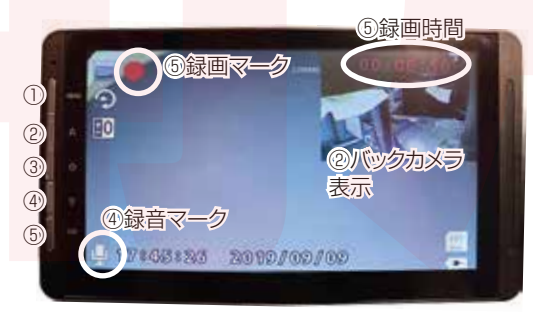

## ● ボタン操作について

①メニューボタン:録画停止中に1回押すと録画したデータを再生できます。録画中に1回押すと録画中のファイルの上書きを禁止できます。録画停止中に1秒以上押すとメニュー画面を開くことができます。

②上ボタン:モニターの映像表示方法を切り替えることができます。右上にバックカメラ表示→フロント&バックカメラ2分割表示→フロントカメラ全画面表示→バックカメラ全画面表示→以下繰り返し…。の順で切り替えられます。 ※バックカメラは鏡面表示のみとなります。

③電源ボタン…1回押すと画面を消灯できます。1秒以上 押すと電源を切ることができます。

④下ボタン:録音の有り無しの選択ができます。録音停止
中は画面左下の録音マークに ②マークが付きます。
⑤OK ボタン:ボタンを押すと録画スタート停止を選択で
きます。録画中は画面左上に ●マークが点滅し、画面右上に録画時間が赤く表示されます。

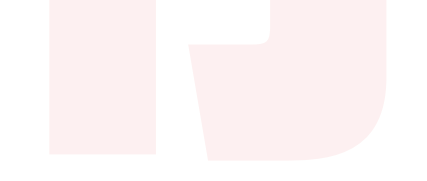

#### ● 設定画面

● 基本設定画面

**X** 

Hz am

7 =7=

A. ...

C GILMAN

Te revail

20 200128

🚯 === <

て下さい。

#### |● 設定画面(つづき)

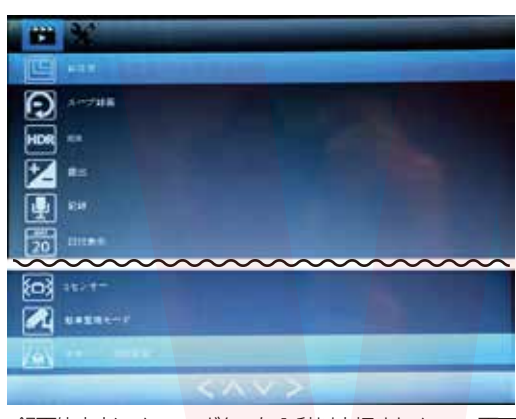

録画停止中にメニューボタンを1秒以上押すとメニュー画面 が開きます。メニュー画面の移動は上ボタン下ボタンで行え ます。選択・確定はOKボタンで行って下さい。 解像度: [1080FHD]→1920×1080の解像度で記録さ れます。「720P |→1280×720の解像度で記録されます。 「480P → 640×480 の解像度で記録されます。 ループ録画:繰り返し上書き録画機能です。1分、3分、 5分から時間を設定できます。

露出:記録映像の明るさを調整できます。-3~+3まで調 整できます。 記録:音声の記録の有無を設定できます。 日付表示:記録映像に日付を表示の有無を設定できます。 OFFにすると記録映像に日付が表示されません。 Gセンサー:衝撃を感知するとファイルにデータロックがかか る設定にできます。ファイルが上書きされるのを防ぎます。 OFF、低、中、高から設定できます。設定を高くするほど少 しの衝撃でデータロックがかかるようになります。 OFF を選択 すると、衝撃を感知してもデータロックを行いません。※車種

HDR: 逆光時などに記録映像が白飛びしたり、ナンバープレ

ートが黒く潰れて見えなくなるのを緩和します。

や道路の状態により、ロックがかかる事が多くなる場合がござ います。高に設定していて、通常時でも頻繁にデータロック を行う場合は、感知レベルを下げて使用して下さい。 駐車監視モード:駐車中に衝撃を感知すると電源が入り録画

が開始される機能です。

車線レーン逸脱監視:車線を大きく逸脱した時に警報でお知 らせします。ONにすると下図の設定画面が表示されます。

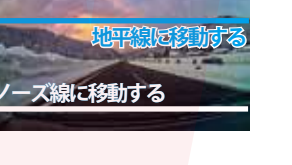

-ズ線に移動する

①上ボタン、下ボタンを操作し、「地平線に移動する」と書か れた青色の線を地平線に合わせてください。 合わせたら OK ボタンを押して下さい。

②上ボタン、下ボタンを操作し、「ノーズ線に移動する」と書 かれた白色の線を車のフロントノーズの位置に合わせてくだ さい。合わせましたらメニューボタンを1回押して下さい。 設定が完了します。

設定が終わりましたら、メニューボタンを押してしくと元の画 面に戻ることができます。

#### ● 通常時の画面について

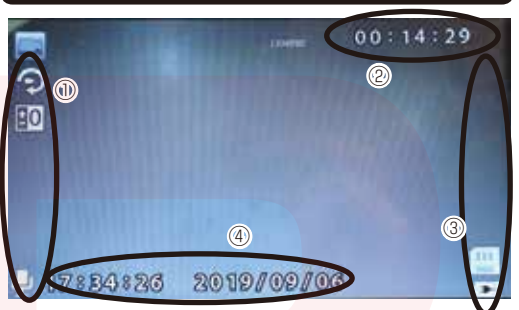

設定をしますと、設定したアイコンが通常時の画面に表示さ れます。

()画面左側にはループ録画の記録情報などの設定がアイコン で表示されます。(一部表示されない設定もございます) ②にはおおよその録画可能時間が表示されます。録画を開始 すると数字が赤色になり、0秒からループ録画設定時間まで 数字が増えていきます。(例:1分にループ録画設定した場 合は59秒まで数字がカウントされ0秒に戻ります。)そのま ま繰り返し録画され、SDカードがいっぱいこなると古いファ イルから上書きされます。録画可能時間を再び見る場合は、 録画停止してください。

- ③には microSD の挿入状況、バッテリー残量、パーキング モードの設定状況などが表示されます。
- ④には現在日時が表示されます。

#### ● ドラレコ本体での再生について

録画停止中にメニューボタンを1回押すと、撮影したデー 液晶が消えるまでの時間:液晶が消える時間を設定できます。 タを見る事ができます。※バックカメラで撮影した録画 (消えてる間も録画は継続されます) OFF、30 秒、1 分、 データはドラレコ本体での再生はできません。 2分から選べます。 ・ファイル送り:上下ボタンでファイル送りができます。 周波数:信号機の表示を正しく記録するための設定です。東 見たいファイルになるまで上下ボタンを押して下さい。 日本は50Hz、西日本は60Hzを選択してください。 ・再生:見たいファイルが画面に表示された状態でOKボ 電子音:ボタン操作時などに電子音をならすかどうか設定で タンを押すと再生がスタートされます。 きます。 ·巻き戻し:再生中に上ボタンを押すと映像が巻き戻され 言語:日本語以外設定できません。 ます。上ボタンを押すごとに×2倍速、×4倍速、×8倍速、 日付/時刻:日付・時刻の設定ができます。詳しくは【2ペ 以下繰り返しされます。 ージ目 <●初期設定】をご確認下さい。 ·早送り:再生中に下ボタンを押すと映像が早送りされま テレビ出力:映像信号の設定ができます。必要がなければ す。下ボタンを押すごとに×2倍速、×4倍速、×8倍速、 NTSC を選択してください。 以下繰り返しされます。 フォーマット: microSD カードのフォーマットができます。フ ・再生停止:再生中にメニューボタンを1回押すと再生 オーマットする場合は「フォーマット」を選択してください。 が停止されます。 microSD内のデータが全て初期化されます。 再生停止中にメニューボタンを1回押すと通常画面にも 初期化:本体設定の初期化を行います。「初期化」を選ぶと どります。 本体が工場出荷時の状態に戻されます。 ・データ削除:消したいファイルが画面に表示された状態 バージョン:現在のファームウェアのバージョン情報が表示さ 録画停止中にメニューボタンを1秒以上押してメニュー画面 でメニューボタンを1秒以上押して下さい。「削除」「保護」 れます。 を開きます。その後もう一度メニューボタンを1回押すと基 の項目が表示されますので「削除」を選択し、OK ボタン 本設定画面を開くことができます。基本設定画面の移動は上 を押します。現在のファイルを消す時は「現在のファイル」 基本設定が終わりましたら、メニューボタンを1回押して下 ボタン下ボタンで行えます。選択・確定は OK ボタンで行っ を選択し、全て削除する時は「すべてのファイル」を選 さい。元の画面にもどります。 択してください。選択すると「キャンセル」「フォーマット」 が表示されますので、「フォーマット」を選択してください。

・データ保護:保護したいファイルが画面に表示された状 態でメニューボタンを1秒以上押して下さい。 削除|「保 護|の項目が表示されますので「保護」を選択し、OK ボ タンを押します。現在のファイルを保護する時は「現在 のファイルを保護しを選択し、解除する時は「現在のファ イルの保護を解除|を選択し OK ボタンを押して下さい。 すべてのファイルを保護する時は「すべてのファイルを 保護し、すべてのファイルの保護を解除する時は「すべて のファイルの保護を解除する | を選択し OK ボタンを押 して下さい。

- 3-

## ● 撮影したデータをパソコンで見る

◆パソコンにカードを読み込む 撮影したデータをパンコンで見るには、microSD カードを本 体から抜き、カードリーダー(別売)などでパンコンに読み 込ませます。 ○Windows7以下の場合、スタートボタン→コンピュター をクリックします。 (Windows8の場合、アプリー覧→PC をクリックします。[リ ムーバブルディスクレをダブルクリックします。 ○Windows10の場合、スタートメニュー→エクスプローラ →デバイスとドライブでドライブをダブルクリックします。

リムーバブルディスク内に以下のフォルダが作成され、 撮影したデータがその中に保存されます。 ・フォルダ「1」…フロントカメラ動画 ·フォルダ「2」···バックカメラ動画

※フロントカメラとバックカメラのファイルはそれぞれ のフォルダ内に分離され記録されています。 ※バックカメラの撮影データーは鏡面で記録されます。 ※フロントカメラのファイルは拡張子が、MOV バック カメラのファイルは拡張子が.AVIとして記録されます。

#### ● 動画を再生する

弊社では Codec のインストール不要な、GOM Plaver で の再生を推奨しております。正常に再生されない場合は 「GOM Player」(無料)をインストールして動画の再生をご 確認ください。http://www.gomplaver.ip/plaver/ ※GOM Player の使用方法などは弊社のサポート外と なります。再生方法など詳しい使用方法ご案内しておりませ んので、検索などをしてご確認ください。

## ● 撮影したデータをコピーする

撮影したデータをパソコンにコピーする場合は、下記 の様に保存したい場所へ(この例ではドキュメントフォ ルダ) ドラッグしてコピーをしてください。

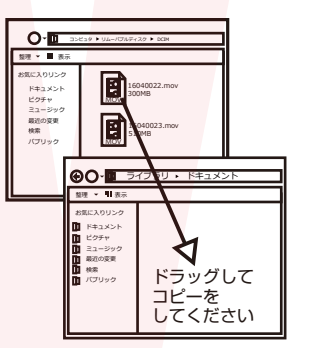

パソコンに接続中はボタン操作は行わないで下さい。

## ● パソコンと接続する

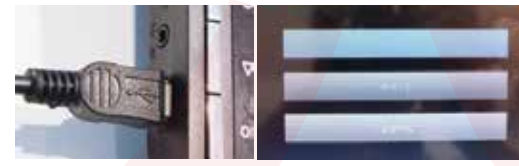

パソコンと接続して使用することもできます。 本体の電源が切れた状態で本体の USB ポートに USB mini-B ケーブル (別売り。 microB ケーブルではありま せん。データ通信可能なケーブルをご用意下さい。)を接続 します。 反対側をPCに接続して下さい。

接続しましたら、自動的に本体が起動し、以下の画面になり ます。

「マスストレージ」 「PC カメラト [記録方法]

上下ボタンを使用し、項目を移動させ、OK ボタンで選択し てください。

## 「マスストレージ」

この項目を選択するとメモリカードリーダーとして動作しま す。PCからは USB ドライブとして認識されます。 [PC カメラ]

この項目を選択するとPCカメラとして認識ます。Web カメラのように使用できます。

## [記録方式]

この項目を選ぶと、通常のドライブレコーダーとして起動し ます。

#### PCには認識されません。

※なお、パノコンとの接続は弊社サポート対象外となりま す。データのコピーや削除などは市販のメモリカードリー ダーを使用することをおすすめします。

### ● トラブルシューティング

- Q:microSD カードをセットしなくても使用できますか?
- A:設定も含め操作に問題ございますので、必ず microSD カードをセットしてからご利用ください。
- Q:車のエンジンを入れても電源が入りません。電源が入 ってもすぐ電源が落ちます。液晶モニターが正常に表 示されません。
- A:内蔵の充電池が完全に無くなっている可能性がありま す。電源が落ちたままの状態で結構ですので、30分 ほどシガーソケットに接続したままにして充電を行っ てください。そのあとに電源を入れ直して正常に動作 するかご確認ください。

### ● 撮影したデータを削除する

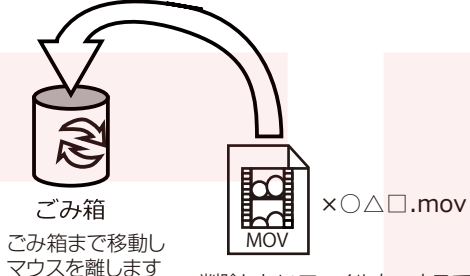

削除したいファイルをマウスで 左クリックしたまま

データをごみ箱に入れた場合は、即削除されますのでご 注意ください。

撮影したデータを再生中の場合は、削除をする事ができ ません。再生を停止した後、ごみ箱に入れてください。

#### ■フォーマット方法(microSD の初期化)

「マイコンピューター」から、本製品の「リムーバルディスク」を右ク リックしていただき、表示されたメニューからフォーマットを選びフォ ーマット、またはクイックフォーマットを行ってください。

※必要なデータは事前にハードディスクなどへ保存後、フォーマットを 行ってください。

#### ● 本体をパソコンから取り外す

本製品をパソコンから取り外す際は、必ずタスクバーに表示 されている(画面右下の時間表示の左側に表示されます)「ハ ードウェアの安全な取り外し」のアイコンをクリックしてくださ L)

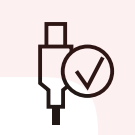

メニューの指示に従い、ドライブを選択して取り出しの文字を クリックするか、「USB Mass storage Device」の取り出 しの文字をクリックしてください。

しばらくすると、安全に取り外しができるメッセージが表示さ れます。その後に、パソコンから本製品を取り外してください。

ファイルの書き込み中等に、本製品をいきなりパソコ ンから取り外すと、本商品の破損やファイルの破損に 繋がりますので、ご注意ください。

## ● トラブルシューティング (つづき)

- Q:使用する度に、日付や時刻、設定した項目がリセット (ご購入時の状態) されます。
- A:内蔵の充電池が完全に無くなると、設定した項目がリ セットされます。再度設定を行ってご利用ください。 (パーキングモードを使用時、録画回数が多いと内蔵 の充電池が早く減ってしまう場合がございます。頻繁 にリセットされてしまう場合は、設定を切ってご利用 ください。

Q:カードエラーと表示されます。

- A:microSD カードに問題が起きております。新しい microSDカードをご用意いただき、交換をしてご利 用ください。 (32GB以上 class 10 推奨)
- Q:電源は入りますが、どのボタンを押しても反応せず、 何も操作ができません。
- A:誤動作により、何も操作できない状況になっている可 能性がございます。先の尖ったクリップなどをご用意 いただき、リセット穴に差し込んでください。電源が 強制的に遮断されリセットされます(設定した項目は 消えません)

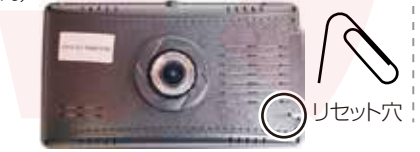

# 🔺 ご注意 🔺

操作を行う場合は、車を停止後に行ってください。 車に取り付けをする前に、本体とバックカメラの動作確認を して下さい。

・microSD カードは付属いたしません。

※ドライブレコーダーの記録用SDカードははとても過酷な条 件で動いています。よって1~2か月に1回初期化、フォーマッ トが必要です。

・カードエラーが表示された場合は、microSDカードに問 題が起きております。別のmicroSDカードをご用意いただ き、交換をしてご利用ください(microSDカードは消耗品 となります)

・使用の際は、必ず正常に動作しているかご確認の上ご利用 をお願い致します。

・シガーソケットから給電をしながらのご利用をお願い致し ます。USB での動作、シガーケーブルを改造してのご利用 はサポート外となります。

・バックカメラのみ防水仕様となっております。本体モニタ 一等は防水ではありません。水で濡らさないようにしてくだ さい。

 ・本製品をご利用において生じるデータの破損は補償の対象 外となります。

・本製品は日本販売向けの商品となります。海外でのご利用 はサポート外となりますのでご了承ください。